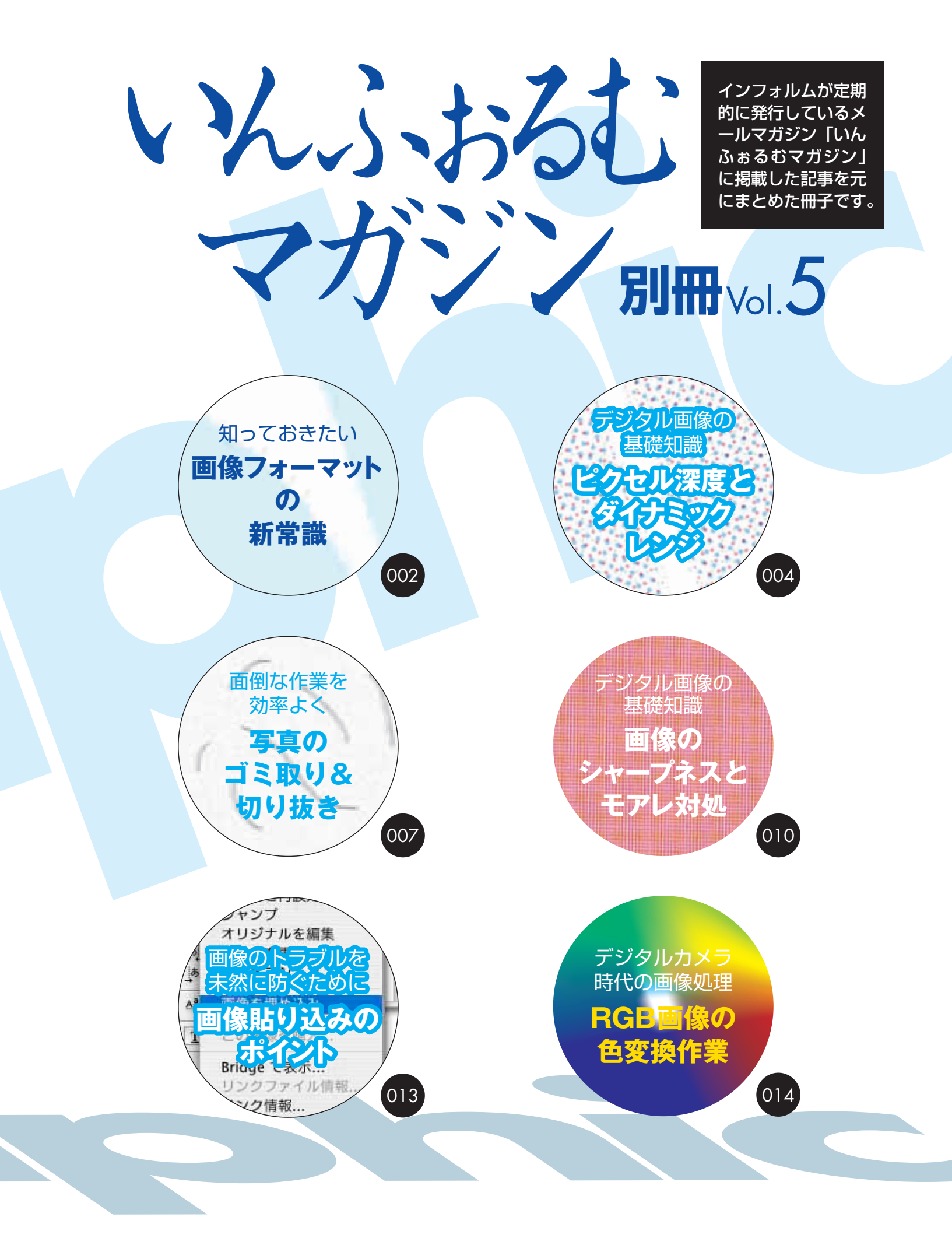

# 知っておきたい **画像フォーマットの** 新常識

#### JPEG 2000とは何か

#### 不可逆変換である JPEG

デジタル画像の形式は星の数ほどありますが、JPEG形式ほ ど多くの場面で使われているものはありません。汎用性があり 利便性の高いJPEGですが、問題点もあります。特に、非可逆 圧縮一つまり圧縮によって画像品質が劣化してしまうという 性質は、DTPで使う場合にもっとも懸念される点でしょう。

圧縮率が小さければ印刷しても目で分かるほどの劣化は起きませんが、劣化は保存するたびに起きるため、JPEGで何度 も保存しているとどうしても劣化が目立つようになってきます。 JPEG画像における劣化は、モスキート・ノイズやブロック・ ノイズという形で現われます。モスキート・ノイズとは絵柄の エッジの周りに蚊がまとわり付くように現われるノイズ(歪み)、ブロック・ノイズは小さなブロック状に現われるノイズ です。

JPEG形式を制定したJoint Photographic Experts Group (JPEG) は、この問題を解決するため、新たな規格の開発を 行いました。それが、2000年に規格のPart 1 (静止画の基本仕 様) が公開された「JPEG 2000」です。

#### JPEG 2000 の仕組み

JPEG 2000はJPEGと異なる「ウェーブレット変換」という 変換方式を採用しています。この方式は、小さな波状のパター ンを使うというもので、局部的な変化に柔軟に対応することが できます。

モスキート・ノイズは、色や明るさが急激に変化するエッジ の表現にJPEGの弱点があることを示していますが、JPEG 2000のウェーブレット変換は、なだらかな変化にも急激な変化 にも強いというのが大きな特徴なのです。

また、JPEGは、画像を小ブロック単位で変換していたため、 ブロック・ノイズが生じましたが、JPEG 2000ではブロックの サイズを自由に決められるようになっています。たとえば画像 全体をひとつのブロックにすれば、ブロック・ノイズは生じま せん。

圧縮率が高くないとそれほど大きな違いはありませんが、圧 縮率が高くなればなるほどJPEGとJPEG 2000の違いは顕著 に現れます。高圧縮なJPEG画像で目立つ不自然な部分が JPEG 2000だとかなり抑えられるのです。

なお、JPEGと同様、JPEG 2000でも圧縮率は自由に指定で きます。さらに、劣化が起きず完全に同じ画像を復元する可逆 圧縮も可能になっています。

#### JPEG 2000 のサポート

では、JPEG 2000を実際に使うことはできるのでしょうか。 残念ながらJPEG 2000をサポートするアプリケーションやシ ステムはまだ多くありません。

Adobe製品でもっとも早くJPEG 2000をサポートしたのは Photoshopです。CS以降では、オプションとしてJPEG 2000 用プラグインをバンドルしています(アプリケーションのCD-ROMに収録)。ただ、標準機能でサポートしていないことで分 かるように、JPEG2000を積極的に推進するということでもな いようです。

JPEG 2000の拡張子はJP2、JPFなど複数ありますが、 Photoshopでサポートしているのは拡張形式であるJPF、ま た、ダブルトーン、モノクロ2階調、マルチチャンネルはサポー トされていません。

Acrobat 6.0と7.0 (Distiller) はJPEG 2000を標準でサポートしています。画像をJPEG 2000圧縮してPDFにしたい場合、 PDF設定の画像タブの「圧縮」欄で「JPEG 2000」を選びま す。なお、JPEG 2000を選ぶには、PDFの形式がPDF 1.5 (Acrobat 6) 以上になっていなければなりません。

InDesignがサポートしていないなど、DTPでJPEG 2000を使うのはまだ時期尚早でしょう。ただし、いずれはデジタル画像の主流になる可能性を秘めた、将来性のある画像形式であり、 今後の動きには注目しておく必要はあります。

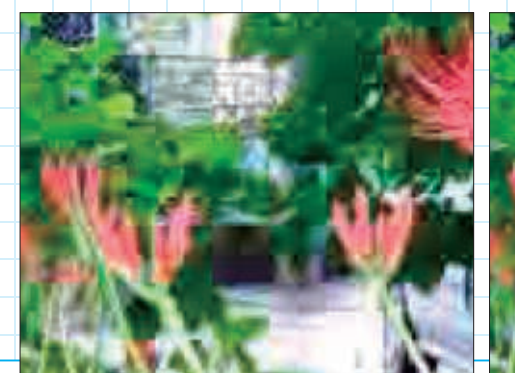

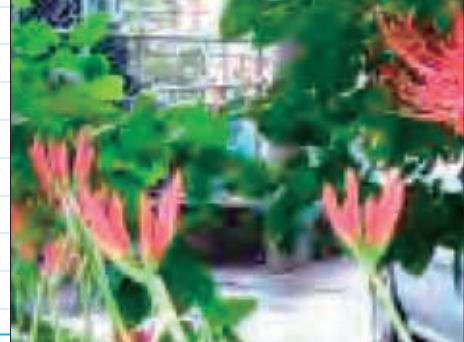

画像をJPEG最低画質で20回保存したもの(左)と、同じファイルサイズになるように圧縮率を指定してJPEG 2000で20 回保存したもの(右)。左の画像はブロックノイズが顕著に出ていることが分かる。

| 画像フォーマットとしての | PDF |  |
|--------------|-----|--|
|--------------|-----|--|

#### PDF 画像の実力

PDFというと、文書フォーマットのイメージがありますが、 画像ファイルとしての可能性はどうでしょうか。

PDFは、CMYKやグレースケール、特色などに対応してお り、クリッピングパスも保存できるなど、画像としての基本的 な機能に不足はありません。レイヤー(ベクトルレイヤー)や アルファチャンネル、16bit、ICCプロファイルといった機能も サポートしており、新しい機能への対応が不十分なEPSよりも 使い勝手がよいと言えないこともありません。

圧縮が利くという点もPDFの特徴の一つです。PDFは、 JPEGやZIP圧縮、JPEG 2000の各圧縮形式に対応しています。 DTPで使う場合、データの劣化を伴う圧縮は慎重でなければ なりませんが、ZIPやJPEG 2000などのロスレス圧縮をサポー トしている点は重要なポイントです(ただし出力を考えると最 終的な保存は注意が必要になる)。

次に、DTPアプリケーションのサポートという点を考えてみ ます。InDesignなど最新のAdobe製品は全てPDFをサポートし ています。なお、PDFはプレビューがきれいというのがEPSに 対してのアドバンテージですが、InDesignだとEPSでもきれい なプレビューを表示することが可能なので、それほどのメリッ トにはならないかもしれません。

出力に関して考えた場合、最近のRIPであればそれほど問題 なく出力できるようですが、古いRIPなど環境によってはトラ ブルが起きる可能性もないとは言えません。特にPDFを貼り込 んだデータをさらにPDFで保存して出力するなどの場合は注 意したほうがいいようです。

なお、PDFのバージョンも問題になる部分です。古いバー ジョンしかサポートしていない環境で新しいバージョンを使 うとトラブルが起きる可能性があるのです。Photoshop CS2や Illustrator CS2はPDF 1.6(Acrobat 7.0相当)で保存できま す。ところが、PDF 1.6はCS製品ではサポートされていません。

たとえばInDesign CSに貼り込もうとすると「サポートして いない情報を含んでいるのでうまく開かなかったり正しく表 示できないかもしれない」という警告が現われます。また、 Photoshop CSで開こうとすると、汎用PDFの扱いになり、解 像度情報が取得できません。

性もある。

最終出力のことを考えても、保存の際は最新バージョンでな く、PDF/X-1aなどでも採用されているPDF 1.3で保存するほ うがいいでしょう。

画像フォーマットとしての機能だけを考えた場合、PDFは基 本的な機能を備え、他の画像形式にない特徴もあるなど、優れ た面は見られるものの、トラブルになる要因もあり、EPSや PSD、TIFFを駆逐して使われるほど大きなアドバンテージが あるとは言えないようです。

#### PDFのメリット

では、PDFを画像フォーマットとしてDTPで使うメリットは どこにあるのでしょうか。

PDFの最大の特徴は、環境を問わず使えるという点にあり ます。PDFのビューワであるAdobe Readerは、各プラット フォーム版が無償で配布されています。パソコンを購入した時 点ですでに入っていたということもよくあり、世界で最も普及 しているソフトの一つです。

EPSやPSD画像は、クライアントに画像を渡す場合、クラ イアントの環境に合わせてJPEGに保存し直したり、RGBに変 換しなければなりません。一方、PDFはAdobe Readerさえイ ンストールされていれば、CMYK画像であっても、クライアン トのモニタで問題なく色を確認し、プリンタで出力できるのです。

また、デジタルデータは簡単にコピーできるため、作成者の 知らないうちにインターネットなどで流通してしまうといっ た危険が付いて回りますが、PDFであれば、閲覧や印刷を制限 したり、勝手に加工されないようにセキュリティを掛けること も容易です。さらに、PDF内部のメタ情報の格納スペースに作 成者の情報などを保管することもできます。

今後、デジタルデータの著作権をめぐる問題はますます大き くなっていくことが予想されます。

これまで、DTPでは、誰が作ったデータなのか、誰が管理 するのかということがあいまいなまま進んできました。最終的 に紙に印刷して価値があると考えればそれでも良かったかも しれません。

しかし、データの多目的利用が進んでいけば、印刷業界でも データの管理がクローズアップされてきます。そう考えると、 画像フォーマットにPDFを使うメリットもはっきりしてくる のではないでしょうか。

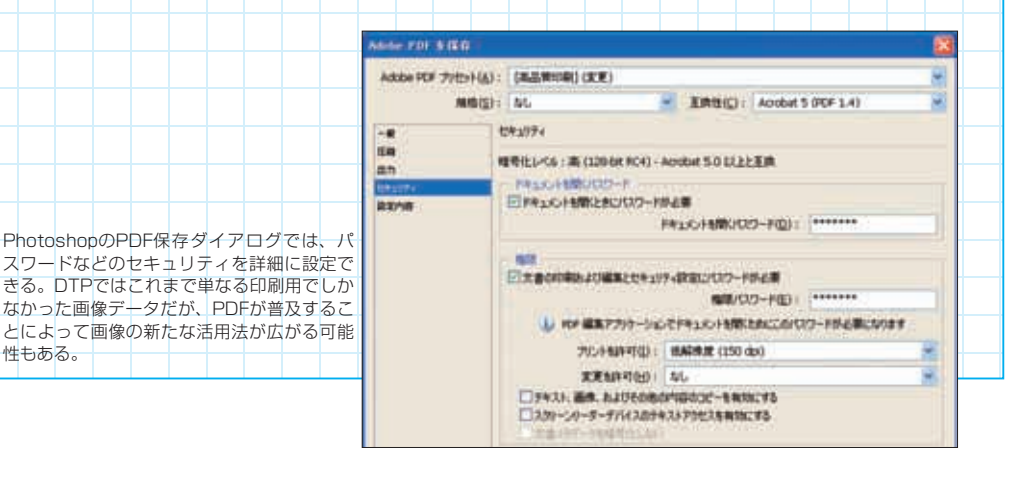

# デジタル画像の基礎知識 ピクセル深度と ダイナミックレンジ

## 写真の色品質を左右する階調

写真の品質を考える場合、ハイライトやシャドウの細部の再 現性が問題になることがよくあります。写真画像では、色の微 妙な変化をきちんと再現できているかどうかが重要なポイン トになりますが、中間の濃度はきれいに再現できていてもハイ ライトやシャドウで微妙な変化がなくなってしまっているこ とが少なくないのです。

色が変化する度合いを、印刷などでは「階調」と言います。 画像のハイライトやシャドウの再現性が十分でない状態は、 「階調が足りない」と言い換えることができます。

通常、印刷画像で表現できるのは256階調とされています。 一般的な印刷では、「網点」と呼ばれる極小の点の大きさを変 化させることで色の濃度を表現します。256階調ということは、 色の濃淡を表現する網点がその大きさを256段階に変化させる ということを意味します。

印刷のインク濃度は、言うまでもなく0%(つまりインクな し)から100%(ベタ)までしかありません。その間で256段階 に変化するわけですから、普通であれば十分なはずですが、実際にはシャドウやハイライトで階調が不足してしまうのです。 その原因として、ひとつには、印刷でハイライトやシャドウ の階調再現性が弱いということが挙げられるでしょう。たとえ

ば網点が1~2%しかないハイライトは通常の印刷では正確に

再現できず、網点が飛んで0%と同じインクのない状態になってしまいます。同様に、99%のシャドウは網点がつぶれてベタと同じになってしまうのです。

かりにデジタルデータ上で0~5%、あるいは95~100%あ たりの色で濃度変化があったとしても、印刷では失われてしま い、のっぺりとした印象の写真になってしまうわけです。

また、元のデータにある階調を補正によって変化させること で、再現に必要な階調が不足してしまうということもあります。

デジタル画像は小さなピクセルがたくさん集まって構成されています。各ピクセルにはそれぞれ階調の情報が保存されており、隣り合ったピクセルの階調差が小さければ小さいほどその部分の色は滑らかに変化します。ただし、全体としては1色あたり256階調しかない(8bit画像の場合)ので色の差は最小でも約0.39%にしかなりません。

たとえば画像が暗すぎてシャドウ部分の微妙な違いが分か りにくいような場合、Photoshopのトーンカーブなどでシャド ウ側が明るくなるよう補正したりします。この処理を行うと、 それまで小さな階調差で連続していたシャドウ部分のピクセ ルの階調差は大きくなります。

といっても全体で256階調という枠組みは変わらないので、 階調が1ステップ(0.39%)上がっていたところが2ステップ (0.78%)上がるといったようになります。

0.39%刻みで変化していたのが0.78%刻みになるわけです から、それだけシャドウ部分の色の変化は粗くなります。

また、シャドウ部分で余計に階調を使ってしまうと、今度は 他の部分の階調が不足してしまいます。あくまでも全体で256 階調しか使えないのです。中間の濃度の階調を少なくすると画 像全体が眠い印象になるのでそれはできるだけ避けるとなる と、ハイライトでつじつまを合わせるしかありません

たとえば、元データでは0~20%(51階調)の範囲で変化していたハイライト部分が、シャドウを明るくしたことで割を 食って0~10%の範囲に押し込められた場合、階調数も半分 (25階調)になります。そうなると、本来表現されるはずだっ

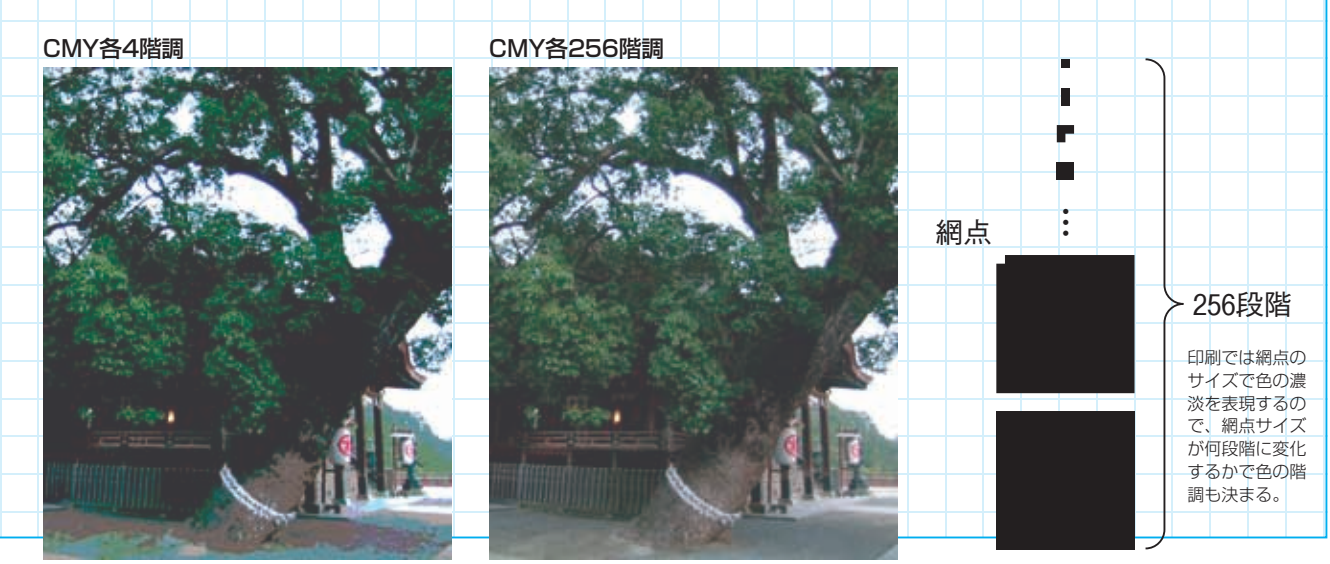

K版を抜いた各色4階調のCMY画像(全体で64階調)と各色256階調のCMY画像(全体で16,777,216階調)の比較。 4階調の画像は色の変化が滑らかでないことが分かる。

画像の中で0%に近いハイライトや100%近い シャドウは、実際の印刷では網点が飛んで白や ベタになってしまい色の変化は表現できなくな る。こういったハイライトやシャドウ部分で階 調が求められるような場合は十分に注意する必要がある。

た色の変化は失われ、下手をするとのっぺりとした感じになり かねません。

結局のところ、ひとつの画像内で使える階調が限られている 以上、ある部分の色を補正することによって、どこか別の階調 が犠牲になるのは避けられないのです。

とはいえ、ひとつの写真全体の中には、階調がある程度失わ れてもそれほど目立たない部分があるはずです。要するに、補 正をする場合は、どの部分であれば階調を多少犠牲にしても大 丈夫かを見極める目も大切になってくるわけです。

#### ピクセル深度とダイナミックレンジの拡大

デジタル画像は、各ピクセルの色情報を数値の形で保管しています。この数値は2進法で記述されており、数値の桁数によって管理できる情報量は決まってきます。たとえば4桁(4bit)であれば、16通りの色、6桁(6bit)であれば64通りの色が表現できることになります。

16通りの色ということは、階調で言えば16階調、64通りの色 は64階調です。要するに、画像のbit数によって、デジタル画 像が表現できる階調数も決まってくるわけです。この画像のbit 数のことを「ピクセル深度」あるいは「bit深度」と呼びます。 DTPではこれまで、基本的にピクセルの濃度情報を各チャ ンネル8bitで表現してきました(この場合、8bitをピクセル深 度と言う)。8bitだとちょうど256階調になるので、印刷データ を扱うDTPでも都合が良かったのです。

ただし、補正によって部分的に階調の偏りが生じることを考 えると、8bitで十分というわけではありません。そこで、最近 のPhotoshopは16bitで画像を扱えるようになっています。

16bitだとデータ量は巨大になりますが、階調数が一気に 65,536に増えるため、かなり補正しても階調が飛んだりするよ うなことにはなりません。というのは、16bitで階調がある程度 ジャンプしたとしても、最終的には印刷で使う8bitに変換する ので、256階調では滑らかな変化になるからです。

もちろん、16bitの恩恵を最大限享受するためには、元デー タが16bitで作られていなければなりませんが、最近はスキャナ も16bitをサポートしており、またデジタルカメラのピクセル深 度もハイエンド機では8bitを超えるようになってきましたの で、メリットを感じることはできるはずです。

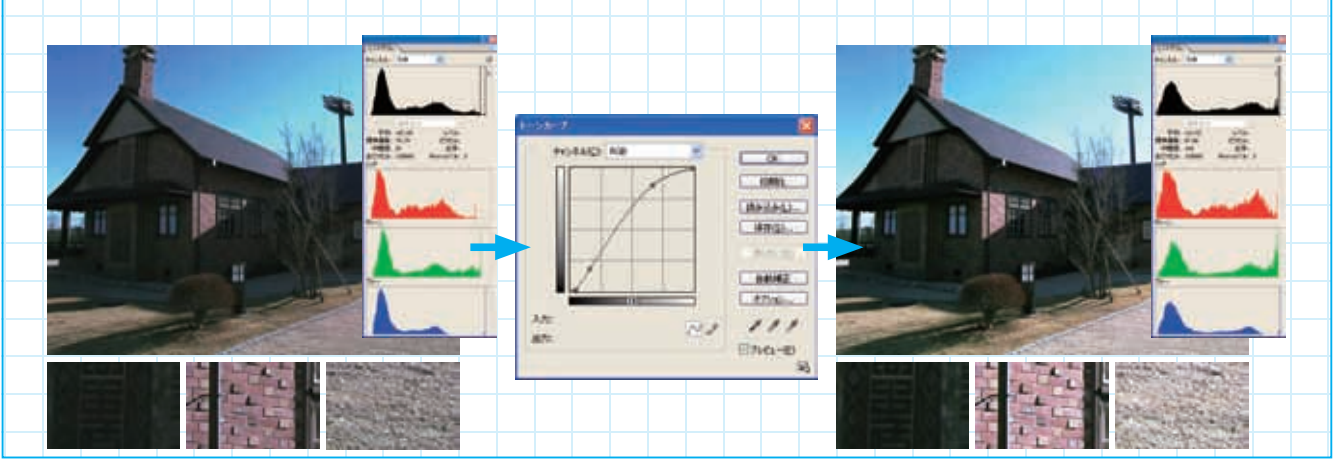

トーンカーブなどでデジタル画像を色補正するということは、ハイライトやシャドウ、中間調の領域で階調 に歪みを生じさせることに他ならない(上の場合、各チャンネルのヒストグラムを見ると形が変わっている)。 補正する際は、この歪みが品質に悪影響を及ぼさないように十分注意する必要がある。

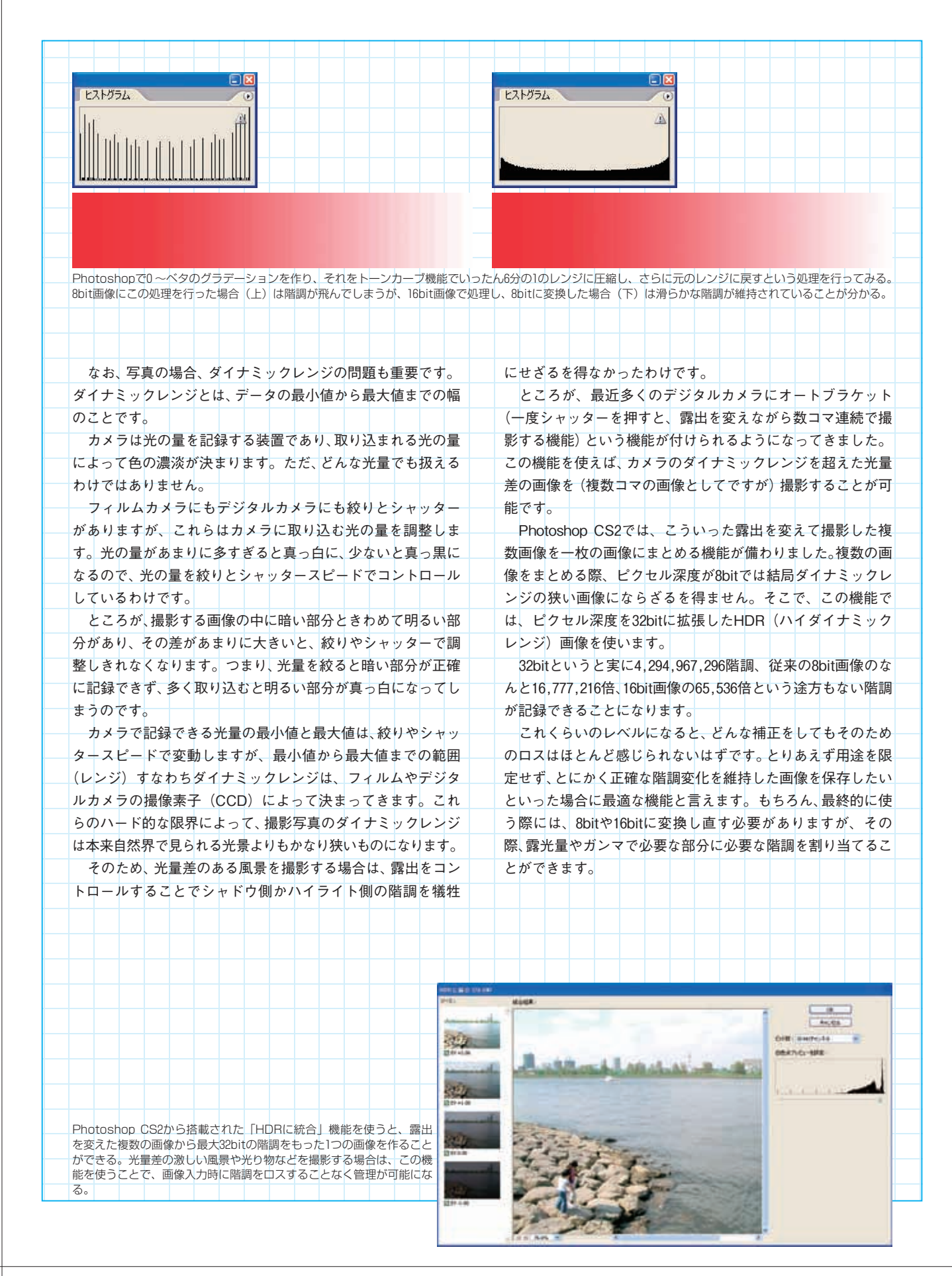

# 面倒な作業を効率よく 写真のゴミ取り& 切り抜き

#### 写真品質を低下させるゴミ・傷

DTPでは、写真画像を扱うことが少なくありません。写真画像の品質を高めるには、色補正など知識と経験を必要とする難しい処理が必要です。ただし、画質に影響を与えるのはそういった "難しい"処理ばかりではありません。

画像の品質に対して意外に影響を与えるのがゴミや傷の存 在です。特にフィルムの場合、きれいに保管していたとしても 多少のゴミは付いていたりするものですし、スキャナの表面に も細かなゴミはあります。そういったゴミを処理するかしない かによって、画像の印象も変わってくるのです。

スキャニングの際にきちんとゴミを取り除くのが最善の方 法ですが、意外と気付かないものですし、スキャニングされた 画像を支給されたといったケースではそれもできません。

また、デジタル化した段階で画像を画面で確認してもゴミは 特に発見されなかったのに、最後にシャープネス処理を施した ためにゴミが目立ってしまったということもよくあります。 画像のゴミ取りはそれほど難しい作業ではありませんが、根 気が必要だけについ面倒になって手を抜いてしまいがちです。 ここでは、できるだけ簡単にゴミを取る方法について考えてみ ます。

## 基本のスタンプツール

ゴミ取りの処理を行う場合、まず、ゴミの有無や場所を把握 することが大切です。ゴミの存在を際立たせるには、コントラ ストを上げたり、シャープネスを掛けてみるといったことも有 効です。ゴミを確認するためにレイヤーを作り、最後に削除す ればいいのです。

さて、画像のゴミを取るにはいくつか方法があります。もっ とも簡単なのは、Photoshopに用意されている「ダスト&スク ラッチ」というフィルタを使う方法でしょう。この機能は文字 通りゴミを自動的に検出し、ぽかしをかけて目立たなくさせる というものです。使い方次第で効率的な処理が可能ですが、画 像によってはうまくいかないこともあり、また、ぽかしをかけ るので画質に影響が出ることもあります。

精度の高いゴミ処理をするには、やはりゴミを一つずつ消し ていくしかありません。もっとも単純なのは、選択ツールでゴ ミの周囲の範囲を指定し、そのままコピー&ペーストするやり 方でしょう。ただし、これは手間がかかり、しかも、自然写真 の場合、微妙に色が変化しているため、かえって目立ってしま うこともあります。

従来よく使われてきたのは「スタンプツール」です。コピー 元を設定しておくと、スタンプツールでなぞった部分にそれが ペーストされていくという機能ですが、ペースト時にブラシの 設定が使われ、ツールをドラッグするとコピー元もそれに応じ て移動するといった点が単なるコピーとは違います。

ブラシの設定でぽかしを効かしておくと、ペーストされる色 にぽかしが入り、自然な仕上がりになります。不透明度やイン ク流量の指定もできるので、微妙な部分は少しずつ調整すると いったことも可能です。ただし、それでも自然なゴミ取りは難 しく、スタンプツールを使った後で微妙な調整は必要でした。

#### 修復ブラシとパッチツール

Photoshop 7.0になって、ゴミ取りで便利なツールとして 「修復ブラシツール」と「パッチツール」が加わりました。ス タンプツールはコピー元の色をペーストするだけですが、これ らの機能はソフトが画像の状態を判断し、適切な処理を行うと いうのが特徴です。

修復ブラシツールを使う場合、まず、スタンプツールのよう にコピー元のサンプルを指定、さらにブラシで修復したい部分 をドラッグしてなぞります。

マウスのボタンを離すとPhotoshopが演算を開始し、処理を

ゴミ・傷を確認する場合は、レイヤーを使いシャープネスやコントラストを上げてゴミ・傷を目立たせる。レイヤーの表示・ 非表示を切り替えると隠れていたゴミも発見しやすい。

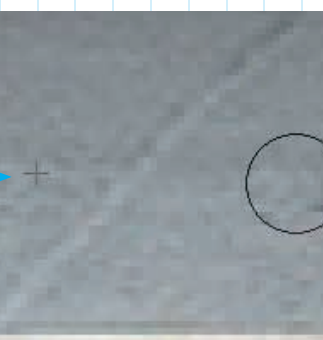

「修復ブラシツール」は、スタンプツー ルと同じようにコピー元の色をコピー する機能だが、コピー元とコピー先の 輝度や色の差をソフト的に判断して適 切な補正を行うため自然なゴミ消しが 可能。

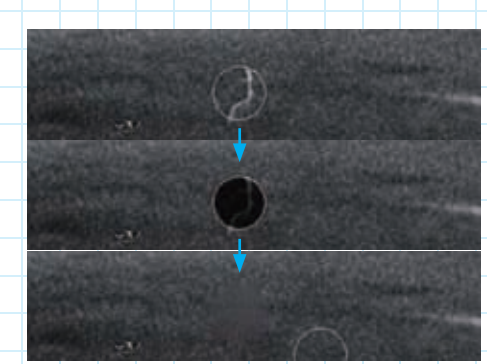

 $\oplus$ 

201 10 27

@###77/7-%

π.,

3

「スポット修復ブラシツール」は、ゴミをクリックするだけ で周囲の情報を元に自動的に修復を行う機能。

行います。その際、コピー元および修復したい部分それぞれの 色や輝度、コントラストによって処理の内容が変わってきます。 たとえば、コピー元のサンプルと修復先で色が大きく異なる 場合、サンプルの色はペーストされずに、輝度の変化に応じた 処理などが行われます。また、コピー元、修復先のいずれも色 の変化がない平坦な部分だった場合、修復すべき部分はないと 判断され処理は行われません。

なお、修復ブラシツールには処理のモードがいくつか用意さ れています。たとえば「置き換え」モードだとスタンプツール と同じような単純処理、「輝度」モードは色を変更せず輝度だ けを変更します。

パッチツールは、修復ブラシツールと同じような処理を行い ますが、ブラシではなく、なげなわツールのようにドラッグし て適用する範囲を指定するという点が異なります。使い方は、 まずパッチツールでドラッグして修復したい範囲を指定、次に その範囲をコピー元にドラッグするというものです。大きな範 囲を一度に修復したい時に便利でしょう。

## スポット修復ブラシツール

Photoshop CS2になると、さらに便利なツールが登場して きました。修復ブラシツールはコピー元を設定しなければなり ませんでしたが、新たに搭載された「スポット修復ブラシツー ル」は、修復したい部分をクリックあるいはドラッグするだけ で、自動的にゴミや傷を修復することができます。 スポット修復ブラシツールで修復した部分をクリックある いはドラッグすると、その周辺のピクセルからコピー元のサン プルを自動的に採取し、それを元にして修復を行います。その 際、画像に応じて「近似色に合わせる」「テクスチャを作成」 のいずれかのオプションを指定することになります。

「近似色に合わせる」は、周辺の部分を修復ブラシツールで 選択したのと同じ処理、一方「テクスチャを作成」は、周辺部 分のピクセルからテクスチャを作り、それを基に処理を行うと いうものです。

サンプルとして用いるピクセルの領域はブラシのサイズに よって変わりますから、きれいに処理できない場合は、ブラシ サイズやモードなどを変えながら試行錯誤することになるで しょう。どうしてもうまくいかない場合は、修復ブラシツール を使うこともあり得ます。とはいえ、コツさえつかめば、ちょっ としたゴミ・傷くらいならクリック一発で処理を終わらせるこ とが可能でしょう。

#### 切り抜きの必要性

印刷では、写真を扱うためのさまざまなテクニックが開拓さ れてきました。中でもデザイン的に重要なテクニックとしてあ げられるのが「切り抜き」処理ではないでしょうか。

切り抜きとは、写真を型抜きして配置することを意味しま す。写真は角版で撮影されます。写真の中で余分な部分を除き 商品や人物といった必要な部分だけを使いたい場合に、必要な 部分だけが印刷されるようにする処理が切り抜きです。

アナログ製版の時代はフィルムを使った面倒な手作業が必要だった切り抜きも、最近はパソコンで簡単にできるようになりました。今回は、現在最も一般的に使われているPhotoshopでの切り抜き作業について見ていきます。

## クリッピングパスの作り方

DTPで切り抜きを行う場合、基本的には切り抜きたい形に クリッピングパスという切り抜き用のパスを作り、それを画像 とともに保存することになります。クリッピングパスが付加さ れた画像をInDesignやQuarkXPressなどのレイアウトソフト

| に配置  | すると      | パス    | の形         | にわ   | nnŧ        | まか   | ht-  | 狀能    | で生  | 11 6 ) 1 | $(\pm t)$ | Бħ    |   |
|------|----------|-------|------------|------|------------|------|------|-------|-----|----------|-----------|-------|---|
|      |          |       |            | 109  |            | 0.15 | 1070 | 17776 |     |          | 1 */      | 240   | ` |
| そのま  | ま出力      | される   | わけ         | 107  | <b>र</b> ् |      |      |       |     |          |           |       |   |
| クリ   | ッピン      | グパス   | くは、        | Pho  | otos       | hop  | のパ   | スハ    | パレッ | ノトミ      | を使        | って    | 作 |
| 11++ | + + + 1. | 1 = 1 | <b>₩</b> - | - 44 |            |      |      | + 13  |     |          |           | 1.2 \ | ň |

ります。まずは最も基本的なペンツールを使ったクリッピング パスの作り方を取り上げます。

PhotoshopのペンツールはIllustratorなどと同じくベジェ曲 線を扱えるツールです。このツールを使い、画像上で切り抜き たい形を描きます。アンカーポイントの追加・削除や編集も自 由に行えますし、複数の閉じたパスを一つに合成することも可 能です。フリーフォームペンツールで「マグネット」オプショ ンを使うと、なぞるだけで自動的に境界を認識してパスを引く こともできます。

切り抜きパスを描く際は、オブジェクトと背景の境界よりも 若干(1ピクセル程度)内側にパスを引くようにするというの が切り抜き画像をきれいに見せるコツです(背景が少しでも見 えると汚くなってしまうため)。

また、パスを引く前に、画像のコントラストを上げて境界が 分かりやすいようにしておくことも有効でしょう。もちろん、 画像の品質に影響があっては本末転倒ですが、調整レイヤーで コントラストを上げてパスを引き、最後に調整レイヤーを削除 すれば問題ありません。

こうして描いたパスは、作業用パスとしてパスパレットに現 われます。このパスをパスパレットで名前を付けて保存し、さ らにクリッピングパスに設定します。最後にクリッピングパス を保存できるフォーマット(PSD、EPS、TIFF, JPEGなど) に保存すれば完了です(もちろん、最終的にはレイアウトソフ トが対応している形式でなければならない)。

なお、InDesignを使うと、画像にクリッピングパスが設定されていなくても、普通に保存されたパスがあればそれを使って 画像を切り抜くことも可能です。

#### 複雑で細かい形の切り抜き

ペンツールは、自由な形のパスを描くことができるので、こ のツールを使えばどんな細かな切り抜き作業でも可能です。た だし、オブジェクトと背景が複雑に入り組んでいるような画像 で、ペンツールだけを使って作業するとなると、かなりの手間 になります。

そこで、別の方法を考えてみましょう。Photoshopには、自 由に選択範囲を指定できるなげなわツールや自動選択ツール、

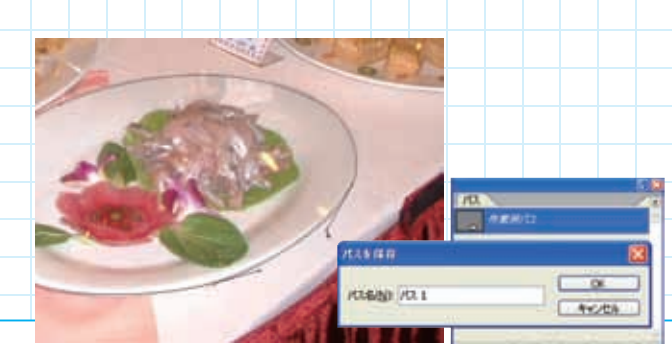

パスツールでパスを描き、パスパレットで保存す ることで、画像の切り抜きが可能になる。

色の差を認識し境界に沿って適切な範囲を指定するマグネット選択ツールなど数多くの範囲選択ツールが備わっています。 これらのツールを使えば、複雑な部分でも簡単に選択範囲を指 定することができます。また、クイックマスクを使えば、ブラ シツールや消しゴムツールを使って選択範囲を自由に編集す ることも可能です。

このようにして切り抜きたい部分を選択範囲として指定し、 それをパスパレットで「作業用パス」にすれば、ペンツールで 作ったパスと同じように名前を付け、クリッピングパスとして 保存することができます。

この方法のメリットは、細かな部分の処理を素早く正確にで きるという点です。ペンタブレットを使えば、さらに作業性は 高まるでしょう。人物の髪の毛など、細かすぎて切り抜きに手 間がかかる部分を処理するのには最適の方法と言えます。

一方、ペンツールで直接パスを描く方法のメリットとして は、ベジェ曲線を使うため滑らかな曲線や直線を簡単に引ける ということが挙げられます。たとえば、比較的単純な形の工業 製品などを切り抜く場合、ペンツールでパスを引いていったほ うが見た目も良く仕上がることが多いようです。

髪の毛のような細かい部分と工業製品のような曲線・直線の 部分が混在するオブジェクトを切り抜く場合は、二つの方法を ミックスさせることもできます。

まず、選択範囲を指定して作業用パスを作り、さらにペン ツールでパスを引きます。それぞれのパスをパスコンポーネン ト選択ツールで選択し、メニュー下のオプションバーにある 「シェイプ範囲に合体」アイコンを選択、さらに「組み合わせ」 ボタンを押します。これで二つのパスが一つになるので、パス 名を付け、クリッピングパスとして保存します。

なお、「シェイプ範囲に合体」アイコン以外のアイコン(「シェ イプが重なる部分を中マド」など)が選択されているとうまく いかないので、その場合はアイコンを選択しなおして「シェイ プ範囲に合体」アイコンだけが選択されている状態にしなけれ ばなりません。

InDesignには、クリッピングパスを使わなくてもInDesign上 でフレームを編集して画像を切り抜いたり、エッジを認識して 切り抜く機能があり、ちょっとした切り抜きなら十分ですが、 正確に効率よく切り抜き作業を行うとなると、やはり Photoshopでの作業に分があります。数が多いと面倒な画像の 切り抜きですが、できるだけ効率的に品質よく作業ができるよ うPhotoshopの機能をうまく使って工夫したいものです。

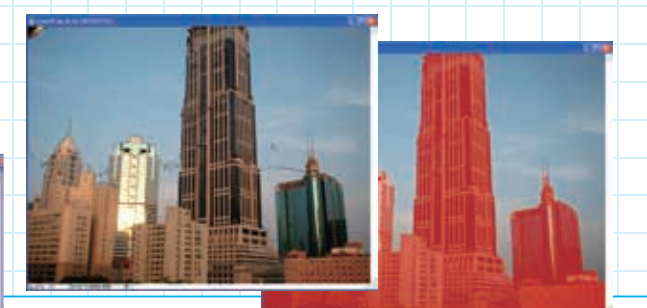

Photoshopの多彩な範囲選択機能を利用すれば、細かいパスも効率的に作ることができる。

# デジタル画像の基礎知識 画像のシャープネス とモアレ対処

#### 眠い画像は輪郭を強調

写真を撮影して、いい画が撮れたと思っていたのに、後で見 たらピントがいまいち甘かった…なんてことはよくあります。 いわゆる"ジャスピン"だったと思っても、印刷物にしたらな んだか写真が眠い感じになってしまったということもあるで しょう。

網点を使って画像を再現する印刷では、たとえジャスピンの 写真であっても、そのままだと眠い画像になってしまいます。 そのため、印刷で写真を扱う場合は、ピントの甘さをカバー し、よりシャープな画になるような処理を施さなければなりま せん。

写真が眠いかシャープかは、絵柄の輪郭部分に左右されま す。輪郭がくっきりとしていればシャープに見え、ぽんやりと していれば眠く見えるのです。要するに、絵柄の輪郭部分だけ をくっきりさせることができれば、眠さは解消できるわけです。

#### まずは階調と色調を整える

絵柄の輪郭だけをくっきりさせるにはどうすればいいので しょうか。まず、写真の補正の基本である色補正について考え てみましょう。

色補正は、一見シャープさと関係ないように思われるかもし れません。しかし、輪郭をくっきりさせるということは、具体 的に言えば輪郭部分の明度差および色相差を大きくすること に他ならないのです。

眠い画像をPhotoshopで確認してみると、色かぶりして色相

差がなかったり、濃度が偏っていて明度差が小さく、メリハリ がないデータであることが多いものです。そういった場合、 Photoshopのレベル補正やトーンカーブなどの機能を使って 階調や色調を適正にするだけで、ある程度メリハリのある シャープな画にすることができます。

#### アンシャープマスクの仕組み

デジタル画像をシャープにするPhotoshopの機能として最 も有名なのは「アンシャープマスク」でしょう。アンシャープ マスクは、元々フィルムを使ったアナログのレタッチ処理に由 来する機能です。

シャープにするのに "アンシャープ"(シャープでない)マスクと言うのはおかしいと思ったことはありませんか。これは、文字通りぼけた写真をマスクに使う処理を意味しているのです。

まず、原稿の写真からピントをぽかした版を作ります。ぽか すということは、輪郭部分の明度差を小さくするということで あり、明度差が本来大きい部分(つまり輪郭)ほど、元原稿と ぽかした版の差が大きくなります。これを利用してマスク処理 することで、輪郭だけを強調することができるのです。

具体的には、輪郭の明るい部分はより明るく、暗い部分はよ り暗くなります。これによって明度のコントラストが大きくな り、シャープさが出るわけです。

この処理をデジタル画像に適用したのがPhotoshopのアン シャープマスク機能です。この機能では、「量」「半径」「しき い値」の数値で処理をコントロールします。

「量」は処理による色調の増減(明るいピクセルはより明る く、暗いピクセルはより暗く)の割合で、値が大きいほどシャー プになります。

「しきい値」は、どれくらいの色調差がある時に処理を行う かを指定するものです。色調は256階調なので、たとえば「25」 にすれば10%以上の色調差があるピクセル同士に対して処理 を行うことになるわけです。

「半径」は、適用するピクセルの範囲を指定します。値が小 さいと隣り合うピクセルの色調差が大きい場合だけ、このピク セルのみに処理が行われます。値が大きくなると、離れたピク

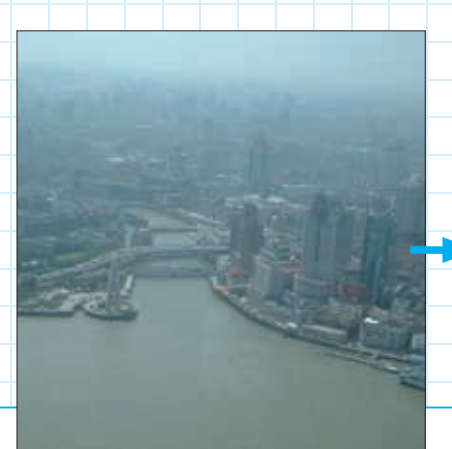

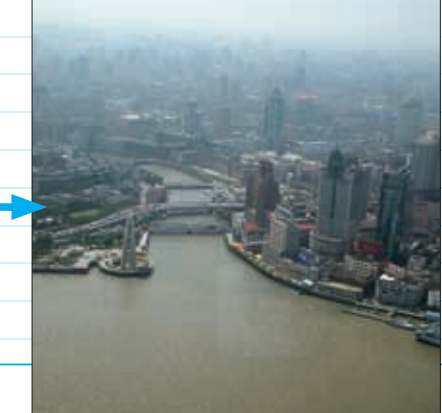

ぼけた写真をシャープに見せるためには、色補正 による色調やコントラストの調整も大きな効果が ある。左が元画像、右がトーンカーブ機能を使っ て色調を整えた画像。これだけでかなりくっきり とした印象になる。

輪郭をシャープにするアンシャープマスク処理 は、明度差によって輪郭を検出し、その部分の明 度差をさらに大きくすることで輪郭をくっきりと させるというもの。

-04 44.45 Caral Sales Mial 210 +023 22

プマスク機能を使う場合、補正などの作業が完了し、解像度も確定してから指 ンシャー 定する。デジタル画像の場合はピントが甘くなりがちなのでやり過ぎと思うくらいでちょ うど良い。なお、Photoshop CS2から「スマートシャープ」機能が追加された。この機 能を使うとアンシャープマスクのマスクを生成するアルゴリズムを指定したり、シャドウ やハイライト部分のシャープネスを個別に調整することができる。

- B.O BERNEL- BRANNING Reacci (1896-0893) -----

セル同士の色調差も計算に入り、処理が行われます。半径が大 きいほど効果も大きくなります。

それぞれの数値をどれくらいにすればいいかは、画像によっ て異なるので一概には言えません。ただし、デジタルカメラの 画像はフィルム以上にシャープネス処理が必要です。画面で ちょっと掛けすぎに見えても、印刷ではそれほど効かないもの です。

なお、シャープネス処理は、色補正が済み、解像度や縮尺 が確定した段階で行います(そうでないと「半径」を指定する 意味がない)が、問題なのが作業するカラースペースです。

RGBやCMYKモードでアンシャープマスクを掛けると、 RGBやCMYKの値で明るさを調整することになり、絵柄によっ ては彩度や色味が変わってしまうこともあるでしょう。色味は 変えずに明度だけを調整するためには、いったんLabモードに 変換し、Lチャンネルだけにアンシャープマスクをかけるとい う方法があります。この際、aチャンネルとbチャンネルには逆 にぼかし処理をしておくと、シャープネスによる色の目立ちが 抑えられます。

#### スマートシャープ機能

Photoshop CS2には、新たに「スマートシャープ」という機 能が追加されています。この機能では、シャープネス処理のア ルゴリズムが複数選択できるようになり、さらにシャドウ部分 とハイライト部分の処理を個別にコントロールできるように なりました。

この機能を使うことで、より効果的なシャープネス処理が可 能になるはずです。ただし、シャープネス処理のポイントは結 局画像を見る目。画像を見て、どれくらいの処理が適当かを見 極めることが何より大切なのです。その意味では、地味ながら 経験が求められる作業と言えるでしょう。

#### モアレはなぜ起きる?

衣料品カタログの印刷などで特に気を使わなければならな いのがモアレです。今回はこのモアレについて詳しく考えてみ ます。

モアレは、写真に本来はないはずの縞などの模様が印刷時 に発生してしまう現象です。風景写真のような自然物をテーマ にした写真で起きることはあまりありませんが、商品カタログ などの印刷物ではよく見られ、洋服などで発生するとせっかく の写真が台無しになってしまうこともあります。

モアレは、複数の繰り返しパターンの干渉によって起こりま す。中学生のころ、音叉を使って「うなり」を生じさせる実験 をした人もいるでしょう。異なる周波数の音波が干渉し合うこ とで低周波の音波(うなり)が生じる、というのがうなりの発生 メカニズムですが、これと同じことが印刷物でも起こるのです。 モアレは二つ以上のパターンがなければ発生しませんが、カ ラー印刷の場合、「網点」というパターンが必ず二つ以上存在 します。4色フルカラーの印刷だと4種類の網点パターンが存在 することになり、そのうちの二つが干渉すればモアレが発生し てしまいます。網点は目に見えないほど高周波の(細かい)パ ターンですが、その干渉によって生じるパターンは低周波にな るので、目に見えるモアレになるのです。 網点を使う以上、網点同士の干渉そのものは防げませんが、

モアレの防止はある程度可能です。CMYKそれぞれの網点パ ターンの角度にできるだけ差をつけるのです。通常のカラー印 刷では、シアン、マゼンタ、ブラックの3版の網点角度は30度 ずつずらすのが基本です(この場合、イエロー版には角度の差 をあまりつけられないが、元々イエローはモアレが目立たな い)。これによって、網点同士の干渉はあっても、モアレのよ うな目に見える形にはなりにくくなります。

また、網点と写真の絵柄の干渉によってもモアレは発生しま す。絵柄に規則的なパターンが含まれている場合、そのパター ンと網点のパターンが干渉してモアレが発生することがある のです(出力モアレ)。

たとえば、縞柄のスーツや空気の噴出し口が格子状になって いるエアコンなど、規則的なパターンを含む画像はモアレにな る可能性が高くなります。

さらに、写真をスキャニングあるいはデジタルカメラで撮影 するという作業を考えてみると、CCDによるデータ化(サン プリング)そのものが一種のパターン化でもあるため、絵柄と の干渉によってモアレの原因になります(入力モアレ)。

仕事によっては、既存の印刷物をスキャナで画像にし、それ をあらためて印刷することもありますが、これなどはモアレが 非常に発生しやすい作業です。印刷物に使われている元の網点 とあらためて印刷する際に生成される網点が干渉するため、そ のままだと高い確率でモアレが生じてしまうことになります。

#### モアレを防止する方法

それでは、モアレを防ぐためにはどうすればいいのでしょう か。モアレを防ぐには、モアレの発生原因となるパターンの干 渉をできるだけ起こさない、あるいは目立たせないようにする 工夫が必要です。

まず、網点は適正な角度になっていなければなりません。ア ナログ製版の時代は、モアレが出たらフィルムの角度を微妙に 変えてモアレを防ぐといったことも行われていました。もっと も、デジタル化された現在では、網点について制作サイドでで きることはほとんどありません。

また、モアレの出そうな絵柄の写真があった場合は、スキャ

ニングで調整することでモアレを未然に防ぐこともできます。 パターンの干渉によってモアレができるのであれば、干渉する パターンをなくせばモアレもなくなるはずです。画像をスキャ ニングする際、フォーカスを合わせず焦点をぽかす、あるいは スキャニングした画像にぽかし処理を加えると、パターンその ものが完全になくなるわけではありませんが、モアレの発生は かなり抑えることができます。

最近は低価格なスキャナでもモアレ防止機能が備わってい ることが多くなっています。もちろん、スキャナまかせの処理 だと不十分ということであれば、Photoshopなどでぽかし処理 を施すことも可能です。

ただし、画質を考えるとやはりシャープなスキャニングや シャープネス処理も必要です。シャープネス処理とモアレ防止 処理はトレードオフの関係にあるわけですから、結局、実際の 作業では加減ということが大切になってきます。

なお、デジタル画像ですからシャープネスとぽかしを両立さ せることも不可能ではありません。手間を掛けられるのであれ ば、普通にスキャニングした後、Photoshopで範囲を指定し、 それぞれ絵柄に応じてぽかし処理やシャープネス処理を適用 するというのがベストかもしれません。

ちなみに、ハイエンドスキャナによっては高度なモアレ防止 機能が備わっているものもあります。たとえば、大日本スク リーンのスキャナにオプションで用意されている「モアレカッ トフィルター」は、画素を微妙にずらすことで、パターンを崩 すという処理を行います。もちろん、画素をずらすと言っても 見た目にはまったく分からない程度ですが、パターンが崩れる ことでモアレだけが軽減するわけです。

また、印刷物の場合は、スキャナを使わずカメラで撮影した ほうがモアレの発生が抑えられるようです。

モアレは、パターン同士の干渉で起きますが、パターンが細 かくなってくると、干渉による新たなパターン(モアレ)も細 かくなり、肉眼で確認できないものになっていきます。網点の パターンが細かいということは、線数が高いということです。 要するに高線数の印刷であればモアレが出にくくなるわけで す。また、FMスクリーニングであれば、網点そのものがない ため、網点との干渉によるモアレは生じません。

編模様など規則的なパターンの絵柄があると、網 点と干渉することで予期せぬ模様であるモアレが 生じることがある(出力モアレ)。スキャナ入力や デジタルカメラの撮影でもCCD配列との干渉でモ アレが起きる可能性がある(入力モアレ)。出力モ アレは印刷しないと分からないことが多く、絵柄 によっては十分な注意が必要。

## 画像のトラブルを 未然に防ぐために 画像貼り込みの ポイント

DTPが始まって以来、画像は常に出力トラブルの原因の上位を占めてきました。ソフトの機能が強化され、マシンの性能も大幅に向上した現在でも、トラブルを避けるため画像の扱いには十分な注意が必要です。ここでは、画像貼り込み時のトラブルについて見ていきます。

#### Illustratorへの画像貼り込みの注意点

Illustratorで画像を貼り込む場合、問題になるのが埋め込み にするかリンクにするかということでしょう。埋め込みとは、 画像データをIllustratorのドキュメント・データに完全に取り込 むこと、リンクとは実際の画像は取り込まずにリンクし、プレ ビューデータだけを取り込むことを指します。

もちろん、どちらを選んでも出力は可能です。しかし、場合 によってはトラブルが起きる可能性があります。

特色を含むEPS (DCS) 画像をIllustratorに埋め込みで貼り 込んだ場合 (CS以降では特色を含むDCS画像は埋め込めなく なっている)、貼り込んだ時点で特色はCMYKに分解されてし まいます。当然、出力しても特色にはなりません。特色をその まま出力するということであれば、リンクで貼り込むしかあり ません。ただし、DCS画像をリンク配置したIllustrator EPSを さらに他のソフトに貼り込んで出力する場合は、きちんと出力 されない可能性があります。

また、リンクで画像を貼り込んだデータをInDesignなどに貼り込む場合、貼り込んだ画像がパッケージ収集やプリフライト に漏れてしまうこともあります。

最終的にレイアウトソフトに貼り込むのであれば、画像は Illustratorではなく、直接レイアウトソフトに貼り込んだ方がト ラブルの危険は少ないということは言えるでしょう。

なお、画像をリンクで貼り込んでPDF形式に保存した場合、 画像が分割されてしまうことがあります。

## InDesignでの画像の貼り込み

レイアウトソフトには画像をリンクで貼り込むのが一般的 です。InDesignはEPS、TIFF、PSD、AI、JPEG、PDFなどさ まざまな画像形式をサポートしています。画像のトラブルはさ ほど多くありませんが、やはり注意は必要です。

InDesign CSに2階調のEPS画像を配置してPDFに書き出す と、1bitのはずのEPSが8bitに変換されてしまいます。この問 題はCS2では解決されていますが、CSデータをPDFに書き出 して出力するような場合は気をつけなければなりません。な お、TIFFやPSDであれば2階調画像でも問題はないようです。

また、EPSをインライングラフィックとして貼り込んだ場 合、EPSオブジェクトがオーバープリントになるという問題も あります。これは、テキストのオーバープリント指定(墨100% はオーバープリント)がEPSに反映されてしまうというのが原 因です(CS2では問題ない)。

この問題は、貼り込む直前の文字を黒以外のスウォッチにするか、環境設定を開いて「100%のオーバープリント[黒]スウォッチ」をオフにすれば解決します。

#### Wordに貼り込む画像

DTPでもデータをWordで組むことがあります。Wordは画像の貼り込みもサポートしているので、効率は別としてそれほど大きな問題はないように思えるかもしれませんが、カラー画像の場合は注意が必要です。

Wordに画像を貼り込む場合、通常はTIFFかJPEGといった 画像を使うでしょう。分版出力することを考えると、画像は CMYKがベストです。ところが、WordにCMYKのTIFFやJPEG を貼り込んで分版出力すると元のCMYKの数値になりません。 実は、CMYKのTIFFやJPEGでも、Wordに貼り込むとRGBデー タに変換されるのです。

RGBデータはRIPでCMYKに分解出力できますが、CMYK→ RGB→CMYKという変換を経ることで色が変わってしまうの は避けられませんし、墨ベタが4版で出力されることもあり得 ます。

こういった場合、CMYK EPSを使うことで色の変換を回避 することが可能です。WordにEPSを貼り込むにはインボート フィルタをインストールしなければなりませんが、EPSであれ ば貼り込む際にCMYKがRGB変換されることはありません。

# デジタルカメラ時代の画像処理 RGB画像の 色変換作業

## RGB→CMYKで失われる色

最近は印刷に使う写真でもデジタルカメラで撮影すること が一般的になってきました。一眼レフタイプが数万円で手に入 るようになるなど、デジタルカメラの高性能化も進んでおり、 遠くない将来、フィルムのスキャニングなどはごく一部の特殊 なケースだけで行われるようになりそうです。

デジタルカメラで撮影した画像をDTPで使う場合、カラー スペースが問題になります。デジタルデータ上では色も数値で 表さなければなりませんが、数値化するためには基準が必要で す。色を表現するための基準をカラースペース(色空間)と言 います。

基準を作るだけなら誰でもいくらでもできますが、自分だけの基準では他人に通用しません。そのため、画像データを異なる環境でやり取りする場合は、sRGBやAdobe RGBといった汎用的なカラースペースを使うのが普通です。また、データを出力する際は、デバイスによって使えるカラースペースが異なるのでデバイスに合ったカラースペースに変換する必要があります。

デジタルカメラの画像データはsRGBやAdobe RGBなどの 汎用的なカラースペース、あるいはデジタルカメラで独自に定 義されているカラースペース (RAWデータの場合、デバイス 独自のカラースペースということになる)を基準にして保存さ

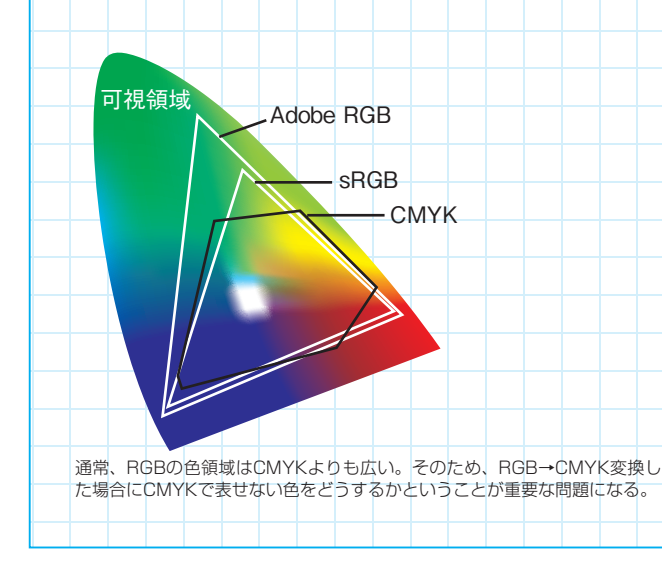

れます。こういったデータはそのままでは印刷で使えないため、CMYKのカラースペースに変換しなければなりません。 カラースペースを変換する場合に問題なのは、カラースペー スという基準にはそれぞれ限界があるという点です。たとえ ば、CMYKというカラースペースは、各チャンネルで0~100% の範囲が限界になります。CMYKに-10%とか150%という数 値はあり得ないのです。

デジタル画像でもっとも一般的なカラースペースのsRGB も、RGBの各チャンネルが0~255の範囲しかありません。

しかし、0とか100といった数値は基準を作る際に人為的に決めた(あるいはデバイスの限界で決まった)もので、実際の自然界の色はその外側にも存在します。つまり、これらのカラースペースでは自然にある全ての色を表現することができないのです。

さらに重要なのは、カラースペースによって表せる限界が異 なっているという点です。たとえばCMYKで限界の外にある色 でもsRGBでは十分表せる範囲だということがあり得るわけで す。デジタルカメラのRGB画像をCMYKに変換する場合、こ のことが大変大きな問題になってきます。

sRGBの場合、CMYKで表せない彩度の高いオレンジや紫の 色が表せます。Adobe RGBになるとさらに広い範囲の色を表 すことができます。デジタルカメラで撮影する際は、こういっ た色があってもRGBのデータとしてきちんと記録されるわけ ですが、CMYKに変換するとこれらの色は表せなくなってしま うことになります。

もちろん、4色で印刷する以上、これはいかんともしがたい ことであり、あきらめるしかないのですが、印刷で高い品質を 求めるのであれば、できるだけ近い色を出す必要はあるでしょう。

#### CMYKへの変換を前提にした色補正

品質を重視するのであれば、色が表せないこと、変わってし まったことを感じさせない自然な仕上がりというのが色変換 でのポイントになります。

Photoshopの色補正機能を使うと、画像の色を自由に調整す ることができます。この機能によって、RGBデータの段階で全 ての色をCMYKの範囲内に収めながら、見た目が自然で元の画 像に近い仕上がりにすることができます。具体的な作業のコツ は試行錯誤してつかむしかありませんが、ポイントは階調(グ ラデーション)と色のバランスをいかに維持するかといったと ころでしょう。

なお、作業する際、RGB→CMYKでどの色が変わってしま うのかを把握しておくことも大切です。Photoshopには「色域 外警告」という機能があり、これを使うと変換で変わる色が一 目で分かるので便利です。

CMYKカラースペースについても考えておく必要がありま す。CMYKといっても色はいつも同じではありません。印刷環 境ごとに同じデータでも違う色で印刷されるのです。そのた め、実際にどのような色で印刷されるのかをあらかじめ把握し

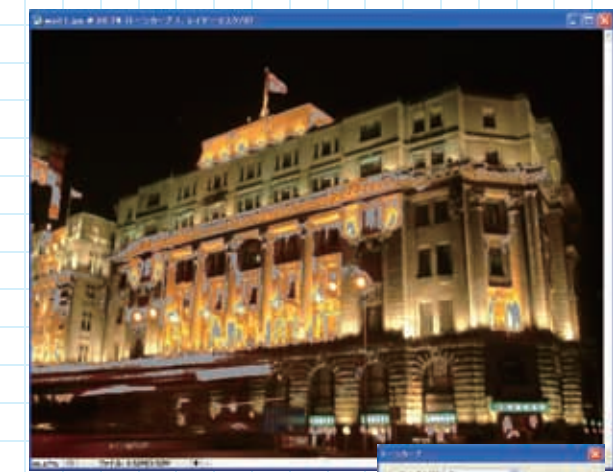

RGBデータの段階で色を補正する場合、 CMYK変換すると変わってしまう色を確 認しながら、できるだけ色が変わらないように補正を行っていくことが大切。色の確 認には「色域外警告」が便利。上の画像で グレーになっているのが警告色。ただし、 どういうCMYK色に変換するのかが分か らないと意味がない。

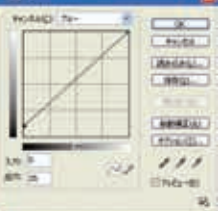

ておくことは非常に重要です。 とはいえ、作業現場では印刷時の色までは分からないという ことがほとんどでしょう。現状では、JapanColorなどの標準的 な色を基準に作業するしかないかもしれません。

#### 色変換のマッチング方式

本来であれば、画像ごとに個別に色補正で調整するのがベ ストですが、それだけの手間をかけられないことも多いでしょ う。そういった場合は、色変換時に自動で調整を行うことにな ります。

Photoshopのカラー設定(詳細設定モード)の「変換オプ ション」に「マッチング方法」という項目があります。この項 目が、色変換時に色を自動的に調整するための設定です。 マッチング方法には、「知覚的」「彩度」「相対的な色域を維 持」「絶対的な色域を維持」という4つのオプションがあります。 「絶対的な色域を維持」というのは、変換元と変換先のカラー スペースで色が重なる部分はそのままにし、変換先のカラース ペース外にはみ出す色だけを中に収めるというものです。表せな い色は全て色域の限界の色になるので、階調は犠牲になります。

「彩度」というのは色の彩度を最優先に考えた変換です。色 そのものが変わっても彩度は維持したいというケース、たとえ ばプレゼン用のグラフなどのデータに向いています。

「知覚的」は、色のバランスを重視した変換です。色域外の 色を中に収めるとともに、それに合わせて中にある色もずら し、全体的な色のバランスを維持します。破綻がなく自然な仕 上がりになりますが、元と比べると彩度が下がり気味になると いうのが難点です。

「相対的な色域を維持」は、白色点をまず合わせ、さらに色 域外の色を中に収めるとともに、色域の限界付近の色をずらす ことで階調をできるだけ維持しようというものです。元の色に 一番近い仕上がりになりますが、色域の限界付近に色が詰め 込まれるためそのあたりの階調が不足気味になります。これを 防ぐためには「黒点の補正を使用」オプションをオンにします。 DTPでは、通常「知覚的」と「相対的な色域を維持」のど ちらかを使うことになります。どちらがいいかは画像の色と訴 求ポイントによって変わってくるのでケースバイケースで使 い分けるといいでしょう。

#### いつ色変換するか

なお、RGBデータをいつCMYKに変換するのかということ も問題です。

従来であればスキャナでの入力時にCMYKデータにしていたことを考えると、早めにCMYK変換するほうが何かと安心なのは確かです。

しかし、早い段階では印刷の環境が分からないことが多く、 また、デジタル化によって印刷以外に画像の活用が広がってい ることを考えると、できるだけ後の段階で変換するほうがいい という考えも成り立ちます。

最近では、最終段階までRGBデータのまま作業し、RIPで分 解するというワークフローも提唱されています。RGBデータの 普及とともに、DTPにおける画像の扱いもこれまで以上に多様 になっていくはずです。

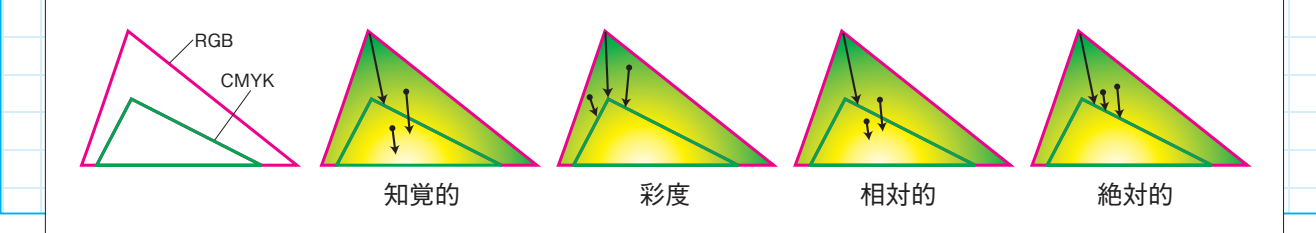

Photoshopの「カラー設定」に、4種類のマッチング方法がある。この設定によってCMYK領域の外の色をどのように収めるかが決定される。DTPの場合、通常は「知覚的」または「相対的な色域を維持」を選ぶ。

#### バックナンバーのご案内

いんふぉるむマガジン別冊は、これまでVol.1~Vol.4が刊行されています。

Vol.1 Professional DTP誌2005年10月号~12月号に掲載された記事に未掲載の記事を加え、 「Professional DTPダイジェスト2005/10-12」というタイトルで発行。DTP現場の失敗防止法と印刷文化史を掲載。

Vol.2 「いんふぉるむマガジン」に掲載した記事を元に、DTP制作の基本や最新技術の記事をまとめたもの。

Vol.3 「いんふぉるむマガジン」掲載の記事を元に、印刷と伝統文化に関する記事をまとめたもの。

Vol.4 「いんふぉるむマガジン」に掲載した文字・フォント関連の記事を中心に、資料などをまとめたもの。

> インフォルムは 内製化のご相談から 制作のお手伝いまで 万全のサポートを お約束いたします。

| 制作    | いんふぉるむマガジン編集部          |
|-------|------------------------|
| 執筆・編集 | 田村信幸(制作部編集担当(元DTP誌編集)) |
| デザイン  | 門 治(制作部制作担当)           |
| 発 行   | 株式会社インフォルム             |
| 発行日   | 2007年10月1日             |
|       |                        |

DTPの品質&技術力で日本一を目指す

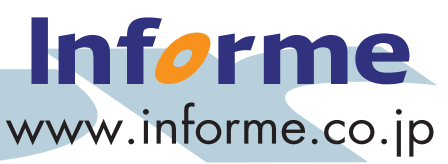